Panduan Sistem Informasi Penerimaan Mahasiswa Baru (SIM-PMB)

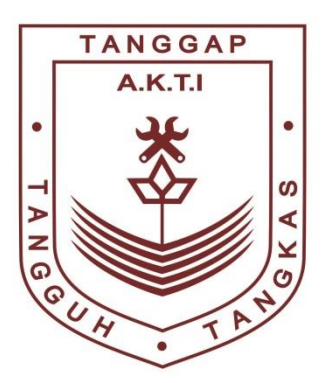

# Akademi Komunitas Toyota Indonesia

AKADEMI KOMUNITAS TOYOTA INDONESIA JI. Trans Heksa No.01, Kawasan KJIE, Desa Margamulya, Kec. Telukjambe Barat, Kab. Karawang, Jawa Barat 41361 KARAWANG

2023

## LANGKAH PENGGUNAAN

## 1.1. Langkah Penggunaan Sistem Informasi Penerimaan Mahasiswa Baru (PMB) AKADEMI KOMUNITAS TOYOTA INDONESIA (AKTI)

## 1) Halaman Utama

*Website* Penerimaan Mahasiswa Baru (PMB) AKADEMI KOMUNITAS TOYOTA INDONESIA dan dapat diakses pada url <u>pmb.akti.ac.id</u>. Pada halaman ini memuat informasi utama tentang Penerimaan Mahasiswa baru dan terdapat menu-menu umum terkait pengumuman, jadwal, kontak, daftar *online*, dan *login* calon mahasiswa.

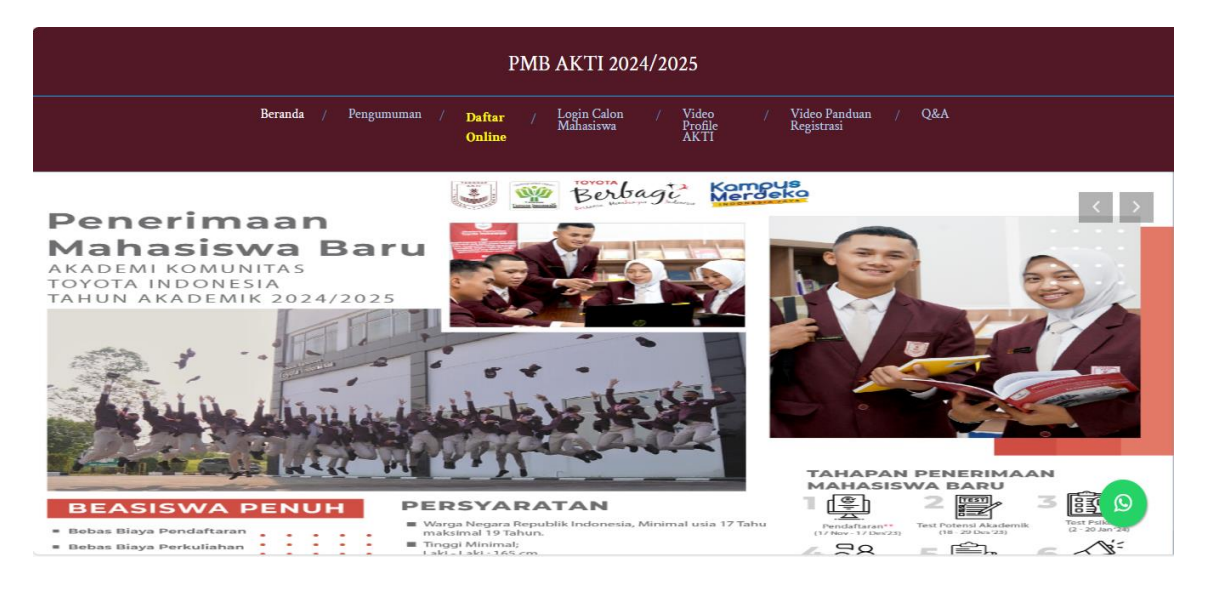

Gambar Halaman Utama PMB AKTI

#### 2) Halaman Daftar Online Mahasiswa

Pada halaman ini calon mahasiswa baru mengisi data-data yang diperlukan sistem informasi PMB AKTI untuk akses ke sistem dan terhitung masuk menjadi bakal calon mahasiswa baru AKTI. Data yang diperlukan dalam halaman ini adalah diantaranya : Nomor Induk Kependudukan dan Nama Lengkap (sesuai dengan KK), nomor telepon, email yang akti (digunakan untuk *username* pada saat *Login*), *password* (untuk *password* pada saat *Login*), dan Konfirmasi ulang *password* untuk validasi *password* yang sudah di masukan diatas).

|                    | PMB AK                                                                             | TI 2024/2025                                                               |
|--------------------|------------------------------------------------------------------------------------|----------------------------------------------------------------------------|
|                    | Beranda / Pengumuman / Daftar / Logi<br>Mah<br>Online                              | n Calon / Video / Video Panduan / Q&A<br>asiswa Profile Registrasi<br>AKTI |
|                    |                                                                                    | Klik Menu                                                                  |
|                    | Registrasi Akun Calon Manasiswa                                                    | "Daftar Online"                                                            |
|                    | Data hanap di tei dengan Benar                                                     |                                                                            |
|                    | NIK                                                                                | (2)                                                                        |
|                    | Nama Langkap Saasaa Akta Kalahiran / KK / K11                                      |                                                                            |
|                    | Nama Lengtap                                                                       | Tampil Form                                                                |
|                    | Assal SMK                                                                          | Registrasi                                                                 |
|                    | Juruwen SMK                                                                        |                                                                            |
|                    | Puhan Provinsi                                                                     |                                                                            |
|                    | PBB Krda                                                                           | ~                                                                          |
| 3                  | Nomor WhataAppNomor Telepon Yang Baw Dhubungi<br>Nomor WhataApp                    |                                                                            |
|                    | Ermail Aktrt (Unfuk Logan)                                                         |                                                                            |
| ik node "Obsekkey" | Email                                                                              |                                                                            |
| aptcha             | Pasawerd (Umtak Login) Pasawerd                                                    |                                                                            |
| ·                  | Konfinition Paceword                                                               |                                                                            |
| Ì                  | Verify Pasaword                                                                    |                                                                            |
|                    | Saya bukan robot                                                                   |                                                                            |
|                    | Submit                                                                             |                                                                            |
|                    | Setelah Pendalaran ditakukan sitehkan Login dan lengkapi data-data yang dipertukan |                                                                            |

## 3) Halaman *Login* Calon Mahasiswa Baru

Pada halaman ini diperuntukan bagi calon mahasiswa untuk *login* ke dalam sistem informasi PMB AKTI untuk dapat mengoperasikan sistem lebih lanjut. Untuk pengisian *Username* menggunakan **email** yang sudah didaftarkan pada saat Daftar *Online*, dan kolom kata sandi di isi *password* yang telah didaftarkan.

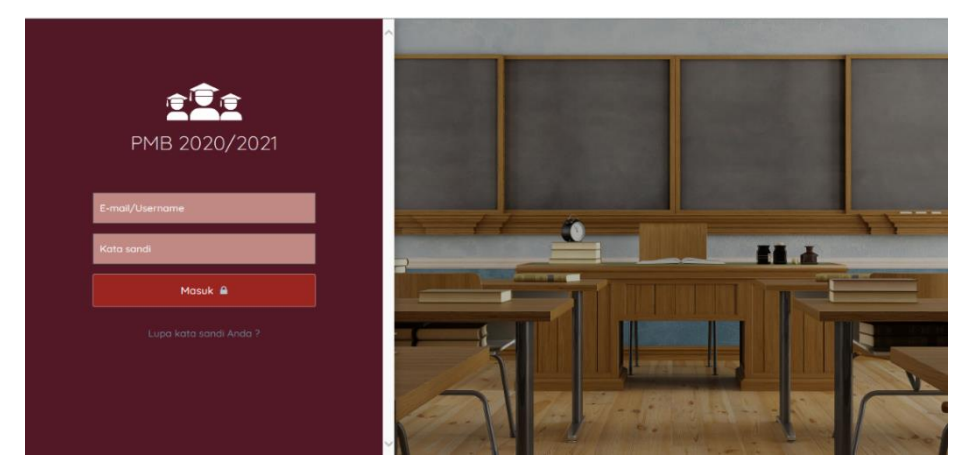

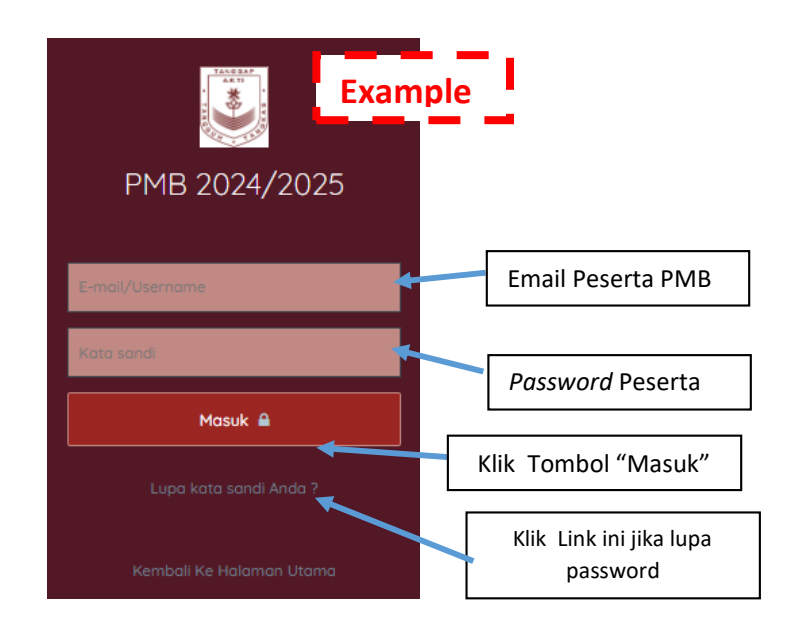

#### 4) Halaman Dashboard Calon Mahasiswa

Pada halaman ini adalah halaman dimana mahasiswa sudah masuk ke sistem informasi PMB AKTI, dan mahasiswa diharapkan untuk mengisi data mahasiswa, beserta *file* yang harus di*upload* untuk persyaratan Administrasi PMB AKTI.

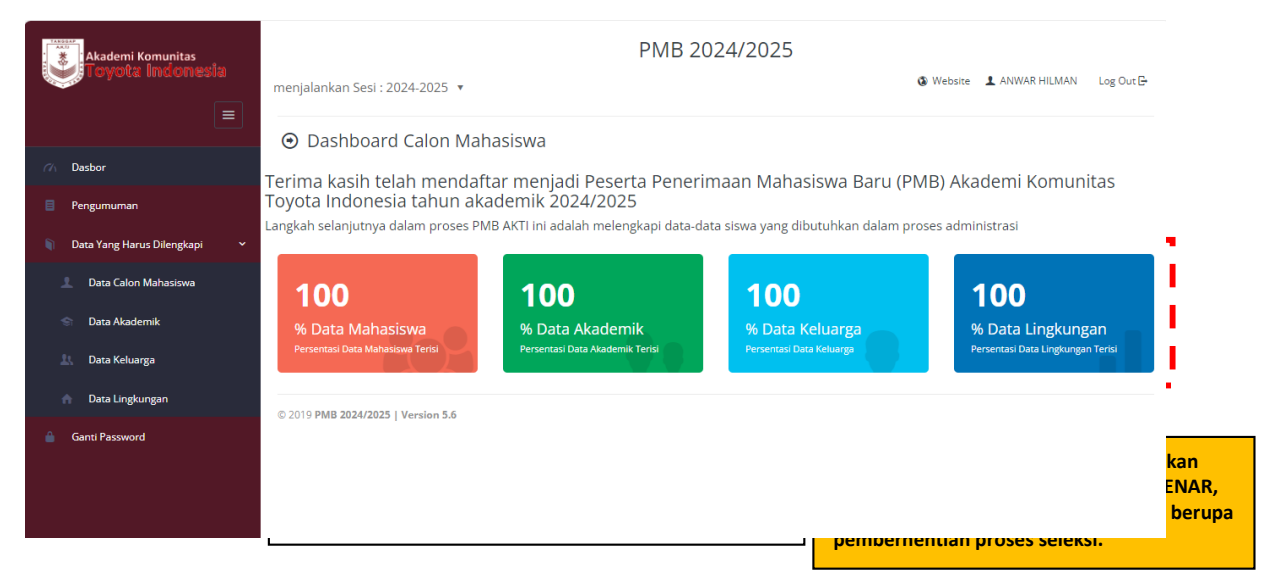

#### 5) Halaman Pengumuman

Pada halaman ini diinformasikan kepada calon mahasiswa mengenai informasi tentang Penerimaan Mahasiswa Baru AKTI, mulai dari jadwal *Test Online* sampai hasil akhir kelulusan dari calon mahasiswa baru.

| Akademi Komunitas                  |                                    | PMB 2024        | 4/2025         |                                   |
|------------------------------------|------------------------------------|-----------------|----------------|-----------------------------------|
| i cyota Indonesia                  | menjalankan Sesi : 2024-2025 🔻     |                 | <b>&amp;</b> W | ebsite 💄 ANWAR HILMAN 🛛 Log Out 🕒 |
|                                    | Pengumuman                         |                 |                |                                   |
| 77 Dasbor                          | ≡ Daftar pengumuman                |                 |                |                                   |
| Pengumuman                         |                                    |                 |                |                                   |
| 👔 🛛 Data Yang Harus Dilengkapi 💦 🔸 | Show 10 v entries                  |                 |                | Search:                           |
| 🔒 Ganti Password                   | # ^ Ik Judul                       | 11 Melihat      | J1 Tanggal     |                                   |
|                                    |                                    | No data availab | ble in table   |                                   |
|                                    | Showing 0 to 0 of 0 entries        |                 |                | Previous Next                     |
|                                    |                                    |                 |                |                                   |
|                                    | © 2019 PMB 2024/2025   Version 5.6 |                 |                |                                   |
|                                    |                                    |                 |                |                                   |
|                                    |                                    |                 |                |                                   |

## 6) Halaman Data Calon Mahasiswa

Pada Halaman ini calon mahasiswa di intruksikan untuk melengkapi data yang dibutuhkan sistem untuk kelengkapan data pribadi calon mahasiswa, untuk *file* yang harus di *upload* adalah :

- 1) Foto,
- 2) Foto/Scan KK,
- 3) Foto/Scan KTP,
- 4) Foto/Scan Bukti Cek Mata (Rabun dan Buta Warna)

|            | Akademi Komunitas<br>Noyote Indonesia                   | menjalankan Sesi : 2020-2021 💌        | PMB 2020/2021           |  |
|------------|---------------------------------------------------------|---------------------------------------|-------------------------|--|
|            | 7/ Desbor                                               | mengelola Profil     mengelola Profil |                         |  |
| KIIK data  | Pengumuman                                              | Nama Lengkap                          | Anwar Hilman            |  |
| harus      | 🖾 Pesan                                                 | Email / Username                      | anwarhilman27@gmail.com |  |
| dilengkapi | 2 Data Calon Mahasiswa                                  | Telepon                               | 081317404401            |  |
|            | 📚 Data Akademik                                         | Jenis Kelamin                         | -Pilih salah satu-      |  |
|            | 載、 Data Keluarga 合 Data Lingkungan dan Lainnya          | Kewarganegaraan                       |                         |  |
|            | n Data Ukuran Pakalan Seragam                           | Nomor KTP                             |                         |  |
|            | 😂 Nilai ujian                                           | Agama                                 | -Pilih salah satu-      |  |
|            | <ul> <li>Online Exam</li> <li>Ganti Password</li> </ul> | Status Pernikahan                     | -Pilih salah satu-      |  |

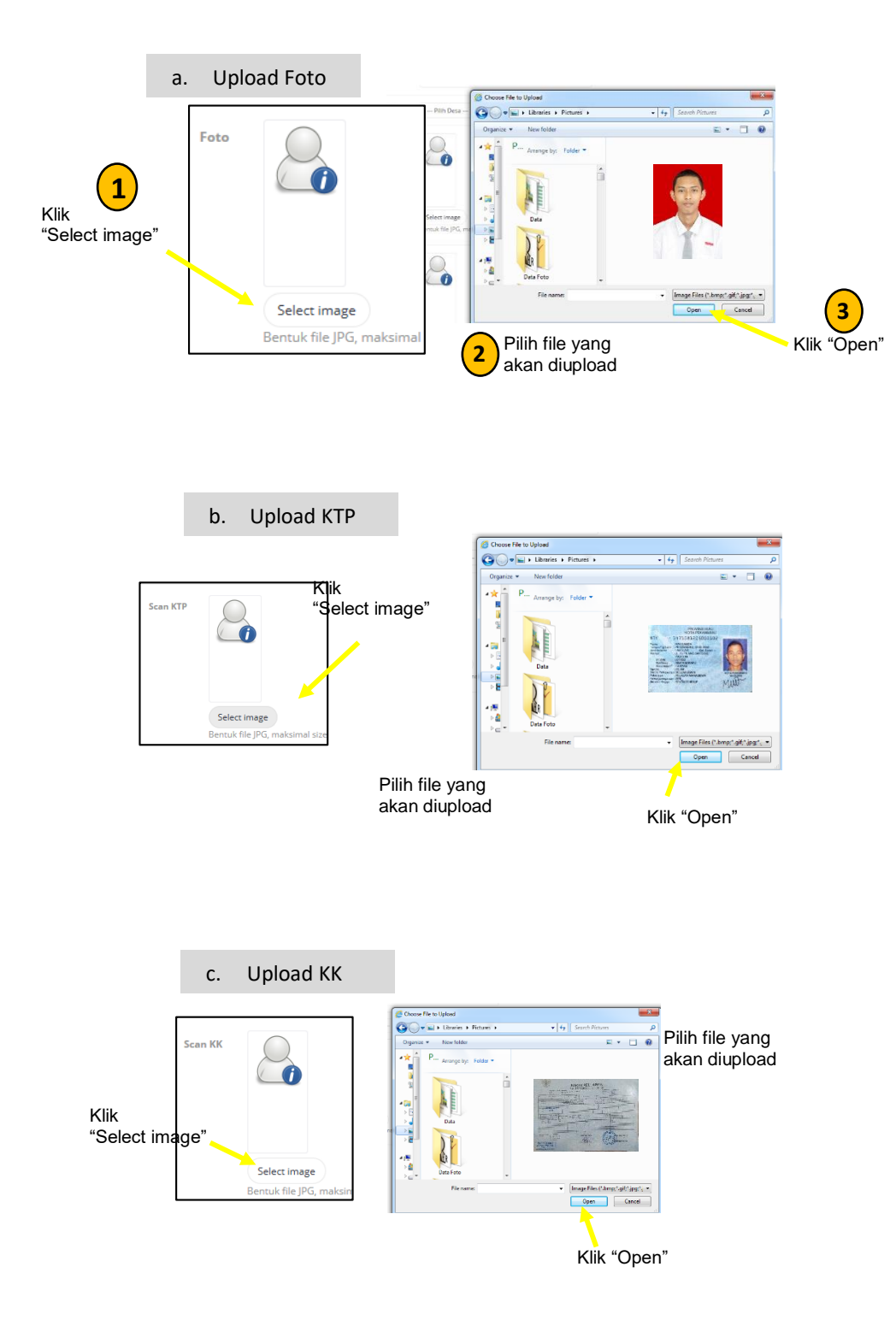

| d. Upload Bu                           | kti Ček Mata               |             |                    |                |                           |                 |
|----------------------------------------|----------------------------|-------------|--------------------|----------------|---------------------------|-----------------|
| Apakah anda berkacamata                | Tidak                      |             |                    |                |                           |                 |
|                                        | О үа                       |             |                    |                |                           |                 |
| Buta - soa)                            | C Open                     |             |                    |                | ×                         |                 |
| "Select image"                         | ← → ~ ↑ 🖬 > This PC        | > Videos >  | Ŷ                  | ð 🔎 Searc      | h Videos                  |                 |
|                                        | Organize • New folder      | AnvDeck     | ha                 | Cantures       | New folder                |                 |
|                                        | ✓                          | 1 million   |                    | E C            |                           | Pilih file vang |
|                                        | > 3D Objects               | The state   |                    |                | 1                         | akan diupload   |
|                                        | > B Documents              | Slims       | Alat, peraga, Tega | bukti cek mata | Filezilla                 |                 |
| Analah assesh manalami astak           | > 🕹 Downloads<br>> 👌 Music |             | ngan_tinggi        |                |                           |                 |
| Apakan pernan menganan patan<br>tulang | > Pictures                 | internation | N TOTAL            |                | 5 ×                       |                 |
|                                        | > Local Disk (C:)          |             |                    |                | 1 In all                  |                 |
| Alamat                                 | > DATA (D:)                | forlap1     | forlap2            | forlap3        | IMG_20180809_13<br>1754 ~ |                 |
|                                        | File name:                 |             |                    | ✓ JPEG Imag    | e ~                       |                 |
| No Rumah/RT/RW/Kode Pos                |                            |             |                    | Open           |                           | Klik "Open"     |

## 7) Data Akademik

Pada halaman ini calon mahasiswa di instruksikan untuk melengkapi data-data terkait akademik yang telah di laksakan oleh calon mahasiswa.

File yang harus dilampirkan diantaranya :

- 1. Scan Bukti Prestasi Akademik (jika ada)
- 2. Scan Bukti Prestasi Non-Akademik (jika ada)
- 3. Scan Rapot semester 1
- 4. Scan Rapot semester 2
- 5. Scan Rapot semester 3
- 6. Scan Rapot semester 4
- 7. Scan Rapot semester 5

| Akademi Komunitas                | PMB 2024/2025                     |                                                                                           |      |         |                                  |  |  |  |
|----------------------------------|-----------------------------------|-------------------------------------------------------------------------------------------|------|---------|----------------------------------|--|--|--|
|                                  | menjalankan Sesi : 2024-2025 🔻    |                                                                                           |      | (3) Web | bsite 👤 ANWAR HILMAN 🛛 Log Out 🕒 |  |  |  |
|                                  | Manage Profile Akade              | emik                                                                                      |      |         |                                  |  |  |  |
| 771 Dasbor                       | 1 mengelola Profil                |                                                                                           |      |         |                                  |  |  |  |
| Pengumuman                       | Sekolah Dasar (Nama /             | SD ADIARSA 2                                                                              |      |         |                                  |  |  |  |
| 🕥 Data Yang Harus Dilengkapi 🗸 🗸 | Kota / Th Masuk / Th Lulus)       | KARAWANG                                                                                  | 2004 |         | 2007                             |  |  |  |
| 👤 🛛 Data Calon Mahasiswa         | Sekolah Menengah Pertama (Nama /  | SMK 2                                                                                     |      |         |                                  |  |  |  |
| 😒 🛛 Data Akademik                | Kota / Th Masuk / Th Lulus)       | KARAWANG                                                                                  | 2007 |         | 2009                             |  |  |  |
| 🖳 Data Keluarga                  | Sekolah Menengah Kejuruan (Nama / | SMK NEGERI 1 KARAWANG                                                                     |      |         |                                  |  |  |  |
| n Data Lingkungan                | Kota / Th Masuk / Th Lulus /)     | Contoh format penulisan SMK : SMK Negeri 10 Karawang atau SMK Swasta Trans Heksa Karawang |      |         | Karawang                         |  |  |  |
| Ganti Password                   | KARAWANG<br>Jurusan SMK           | 2010<br>Teknik Kendaraan Ringan 🗸                                                         | 2024 | v       |                                  |  |  |  |

## a. Upload Rapot

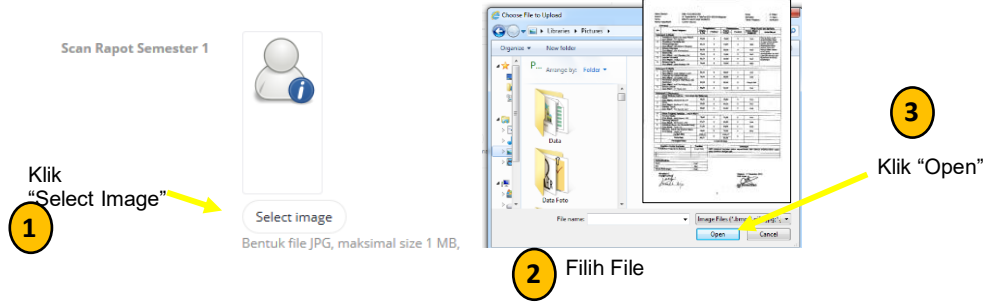

## 8) Halaman Keluarga

Pada halaman ini calon mahasiwa wajib mengisi data Keluarga (Ayah, Ibu, Wali, Saudara) dari calon mahasiswa yang bersangkutan. File yang harus di upload adalah :

- 1. Foto Ayah & Ibu,Wali
- 2. Scan KTP Ayah & Ibu

| Akademi Komunitas                  |                                     |                              |       |                          |           |
|------------------------------------|-------------------------------------|------------------------------|-------|--------------------------|-----------|
|                                    | menjalankan Sesi : 2024-2025 🔻      |                              | ¢     | 🕽 Website 👤 ANWAR HILMAN | Log Out 🗗 |
|                                    |                                     | Tua                          |       |                          |           |
| M Dasbor                           | 👤 Profil Ayah 💄 Profil Ibu 💄        | Profil Wali 👤 Profil Saudara |       |                          |           |
| Pengumuman                         | Status Ayah                         | Masih hidup                  | ~     |                          |           |
| 🕥 🛛 Data Yang Harus Dilengkapi 🛛 👻 | Nama Ayah                           | ayah                         |       |                          |           |
| 👤 🛛 Data Calon Mahasiswa           | Nomor KTP Ayah                      |                              |       |                          |           |
| 🕤 🛛 Data Akademik                  | Tempat/Tanggal Lahir Ayah           | karawang                     | 01/11 | /2023                    | E         |
| 🖳 Data Keluarga                    | Pendidikan Terakhir Ayah            | SMA/SMK/MA/Sederajat         | *     |                          |           |
| n Data Lingkungan                  | Pekerjaan Ayah                      | buruh                        |       |                          |           |
| 🍵 Ganti Password                   | Pendapatan Rata-rata Ayah Per Bulan |                              | ~     |                          |           |
|                                    | Status Pernikahan Ayah              | Menikah                      | ~     |                          |           |

#### Upload Data Orang tua Foto Ayał G + H + Litraries + Fict 1 Klik 3 Select image "Select Image" Klik " Open' Scan KTP Ayal Pilih File yang akan 2 Select image diupload 4 Jika Semua File sudah terupload, Klik "memperbaharui Profil"

## 9) Halaman Data Lingkungan

Pada halaman ini calon mahasiswa diwajibkan mengisi data lingkungan dari calon mahasiswa yang mendaftarkan menjadi calon mahasiswa baru AKTI.

Untuk data yang diupload adalah :

- 1. Foto rumah tampak depan
- 2. Foto ruang tamu (dalam rumah)
- 3. Foto jalan depan rumah.

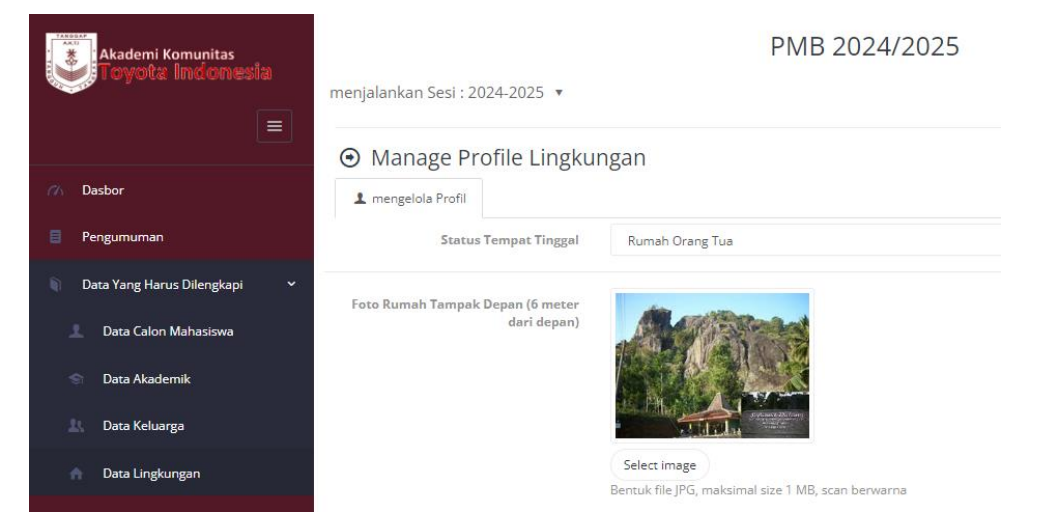

## a. Upload Foto Rumah tampak depan

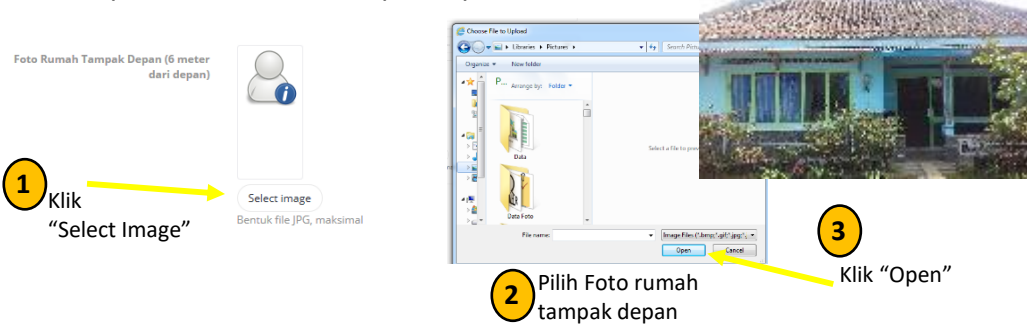

## b. Upload foto ruang tamu

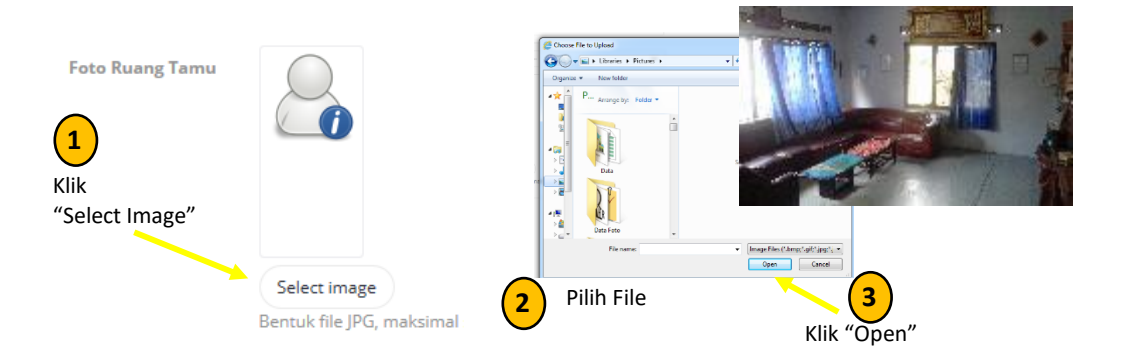

## c. Upload Foto Jalan depan rumah

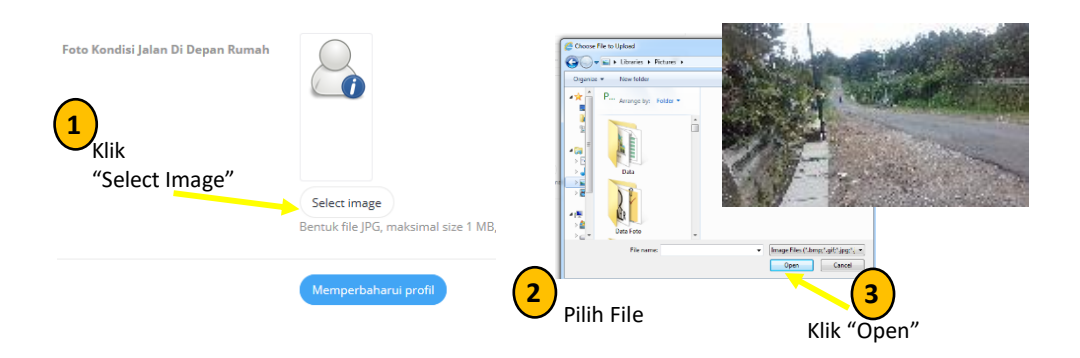

#### 10) Halaman Ganti Password

Pada halaman ini calon mahasiswa bisa mengganti *password* (kata sandi) dengan kata sandi yang baru, caranya dengan mengisi kata sandi yang terdaftar, kemudia masukan kata sandi yang baru dan konfirmasi kata sandi baru, kemudian klik "Memperbaharui".

|                                        | menjalankan Sesi : 2018-201                                    | 019 ¥                                 |                      | PMB 2019/ | 2020 | Website | ⊥ Log Out 🗗 |
|----------------------------------------|----------------------------------------------------------------|---------------------------------------|----------------------|-----------|------|---------|-------------|
| <ul> <li>Pengumuman</li> </ul>         | <ul> <li>Manage Profile a</li> <li>Ganti kata sandi</li> </ul> | Akun                                  |                      |           |      |         |             |
| 📾 Pesan 🐐 Data Yang Harus Dilengkapi 🔸 | ka                                                             | ata sandi saat ini<br>kata sandi baru |                      |           |      |         |             |
| ৰু Nilai ujian<br>জ Online Exam        | Konfirmas                                                      | isi password baru                     |                      |           |      |         |             |
| Anni Password                          | © 2018 PMB 2019/2020   Version                                 | an 5.6                                | Memperbaharui profil |           |      |         |             |
|                                        |                                                                |                                       |                      |           |      |         |             |
|                                        |                                                                |                                       |                      |           |      |         |             |
|                                        |                                                                |                                       |                      |           |      |         |             |

## 11) Halaman Pesan

Pada Halaman ini calon mahasiswa dapat mengirim pesan ke Admin dan menerima balasan pesan dari Admin PMB AKTI.

|                                                                                                    | PMB 2019/2020                             | @ Website 1 Log Out F- |
|----------------------------------------------------------------------------------------------------|-------------------------------------------|------------------------|
| Oraber     Pengumuman     Pengumuman     Pesan     Data Yang Harus Diversion     Nilai ujan     Ontine Exem     Gand Password     1 | <pre>menjalankan Sesi : 2018-2019 *</pre> | Webste     LogOutB     |
|                                                                                                    |                                           |                        |

Setelah Klik tombol "Pesan baru" akan tampil halaman tulis pesan seperti gambar di bawah ini :

| Pilih User                                                | ~     |
|-----------------------------------------------------------|-------|
|                                                           |       |
| Normal text - Black - Bold Italic Underline III III E & & | •     |
| Tulis Pesan Anda Pilih User ke<br>"Administrator"         |       |
| Tulis pesan di                                            |       |
| textarea ini                                              |       |
|                                                           |       |
|                                                           |       |
| Lampirkan file Setelah selesa                             | ai    |
| jika ada                                                  | n     |
| Browse     "Kirim"                                        |       |
|                                                           | Kirim |

Terima kasih

PENERIMAAN MAHASISWA BARU AKADEMI KOMUNITAS TOYOTA INDONESIA 2023/2024